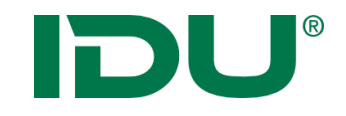

## Neues vom ALKIS

### Ableitung einer Historie und Darstellung von Bodenschätzungsergebnissen

Thomas Höhne, IDU IT+Umwelt GmbH

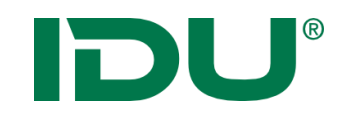

### Was verstehen wir unter "Historie"?

- Vorgänger- / Nachfolger-Beziehungen von Flurstücken
- Eigentümerhistorie
- Karte zum Zeitpunkt X

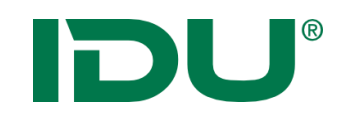

### Was verstehen wir unter "Historie"?

- Vorgänger- / Nachfolger-Beziehungen von Flurstücken
- Eigentümerhistorie
- Karte zum Zeitpunkt X
  - Anzeige der Liegenschaftskarte zum Stichtag X
  - Darstellung von Flurstücken, Gebäuden, Nutzungsarten, Grenzpunkten
  - Einblendung mehrerer historischer Stände
  - Importprotokoll mit weggefallenen und hinzugekommenen
    Flurstücken

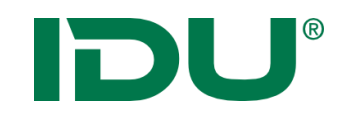

### Welche Voraussetzungen sind dafür nötig?

- Bezug der NAS-Daten als nutzerbezogene Bestandsdatenaktualisierung (NBA) mit fortführungsfallbezogenen Differenzdaten mit Historie
- mindestens eine Differenzabgabe im aktuell laufenden Verfahren
- gewünschter Zeitpunkt X muss zwischen Erstdaten- und letzter Differenzdatenabgabe liegen

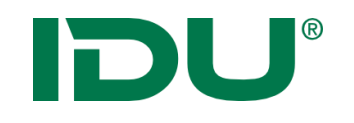

### Was ist bei der Konvertierung zu beachten?

- Der Befehl zum Connect ist anzupassen: connect to:"host=..." schema:alkis mode:alkis enableHistory:true
- Beim Einspielen von Differenzdaten ist auf diese **Fehlermeldung** zu achten:

"DELETE im Zusammenhang mit aktivierter Historie ist nicht möglich - Konvertieren Sie diese Daten ohne Historie bzw. besorgen Sie sich Daten mit Historie!" Die Konvertierung bricht anschließend ab.

 Das Erstellen eines **Reports** kann nach der Konvertierung über den Befehl

**CreateAlkisHtmlReport** targets:file filename:D:\report.html erfolgen.

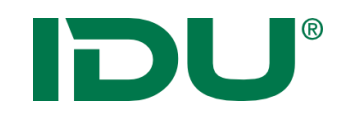

### Wie schlägt sich das in der Datenbank nieder?

- Die aktuellen Daten liegen im Schema "alkis".
- Die historischen Daten inclusive dem aktuellen Stand liegen im Schema "alkis\_sys\_hist" – dem Historien - Schema.
- Das Historien Schema besitzt die gleichen Standard-Tabellen und –Views, die sich aus der Objektartenkatalog – Struktur ergeben. Es gibt aber keine materialisierten Views!
- Es gibt einige Views mit dem Präfix vw\_nas\_ diese können durch Setzen der Datenbank-Variablen "alkispro.histDate" auf einen bestimmten Tag eingestellt werden: set session alkispro.histDate = '21.04.2016';

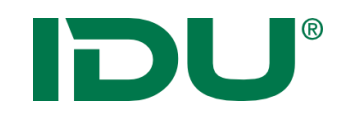

### Was passiert bei welchem Schritt?

- Beim Einspielen der Erstdaten:
  Das Historien Schema wird im Zuge des "connect"
  leer angelegt
- Beim Einspielen der ersten Differenzdaten:
  Das Historien Schema wird vor dem Beginn des Imports initial mit den Erstdaten befüllt
- Beim Einspielen aller Differenzdaten:
  Bei der Konvertierung werden die Differenzen sowohl im Haupt- als auch im Historien - Schema angewendet. Dabei wird unter anderem der GML-Identifier um den Zeitstempel erweitert.

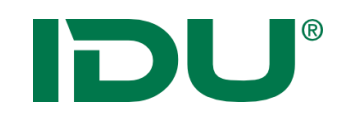

### Wie ist die Historie in ALKISpro integriert?

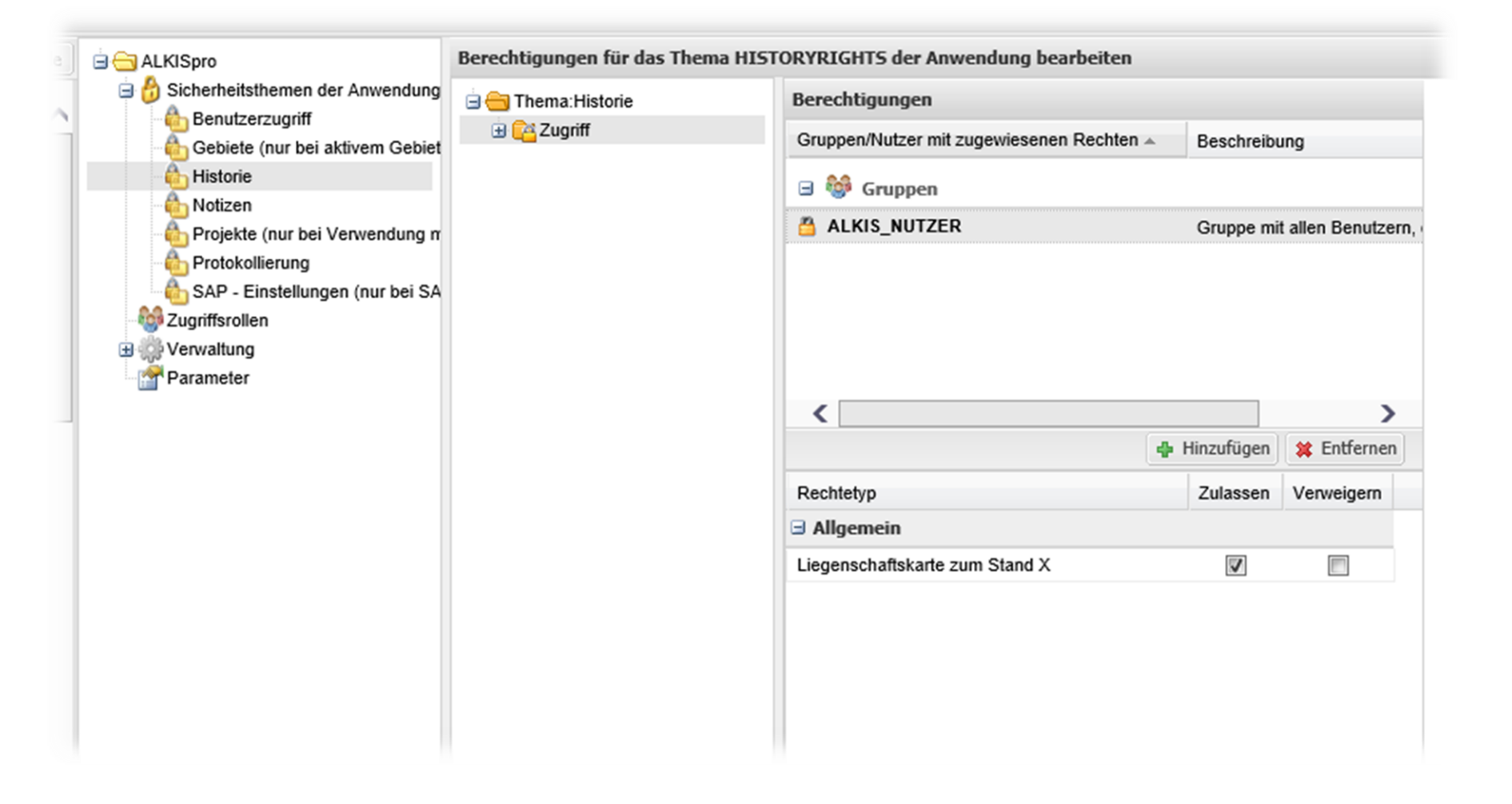

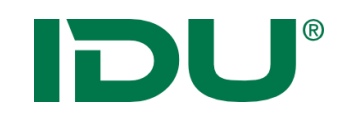

### Wie ist die Historie in ALKISpro integriert?

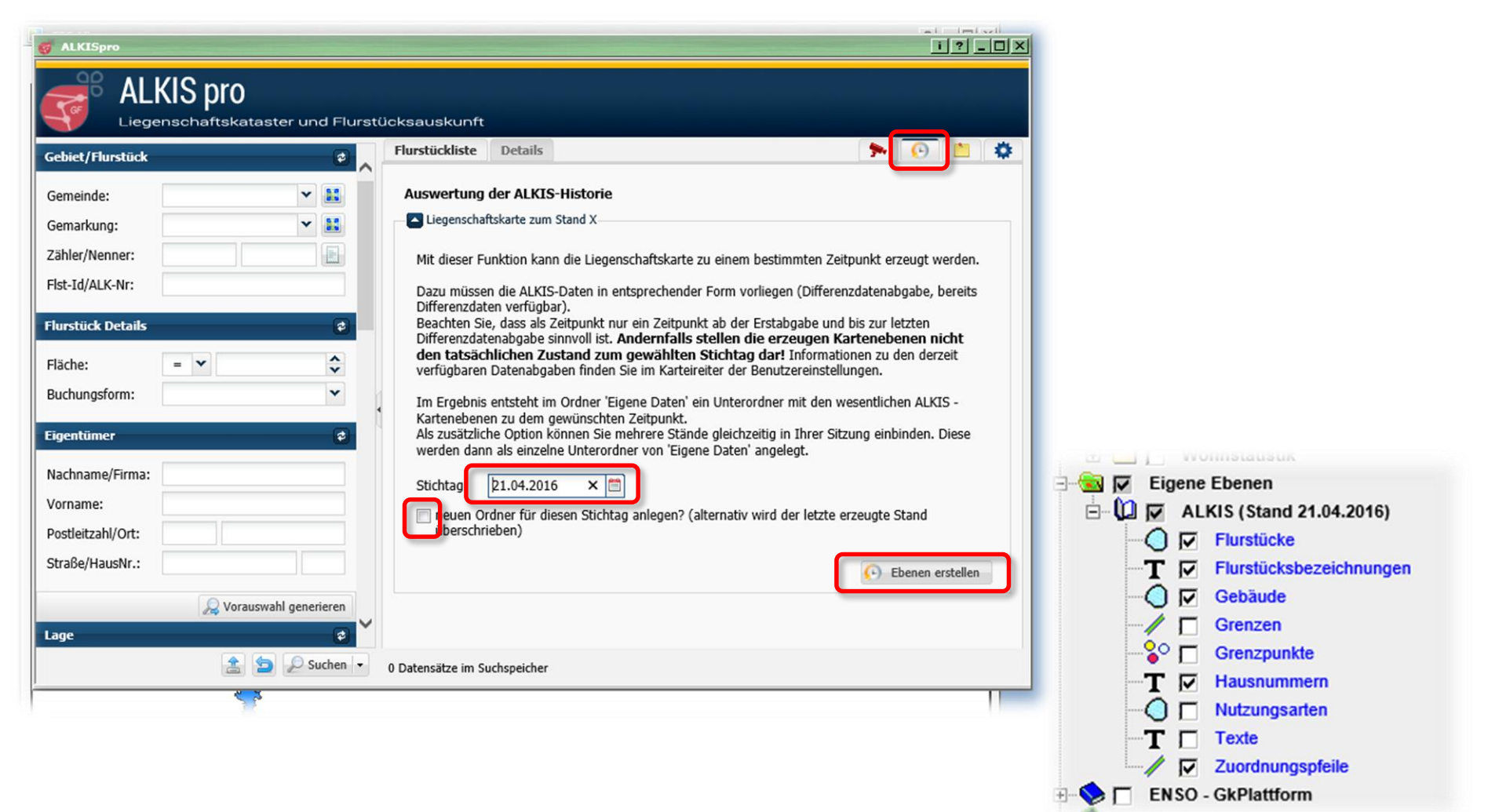

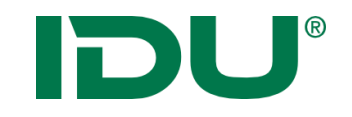

**ALKIS - Historie** 

# Wie sieht das Ergebnis aus? Stand 15.06.2015 aktueller Stand

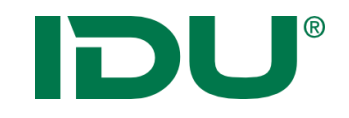

**ALKIS - Historie** 

## Wie sieht das Ergebnis aus? Überlagerung

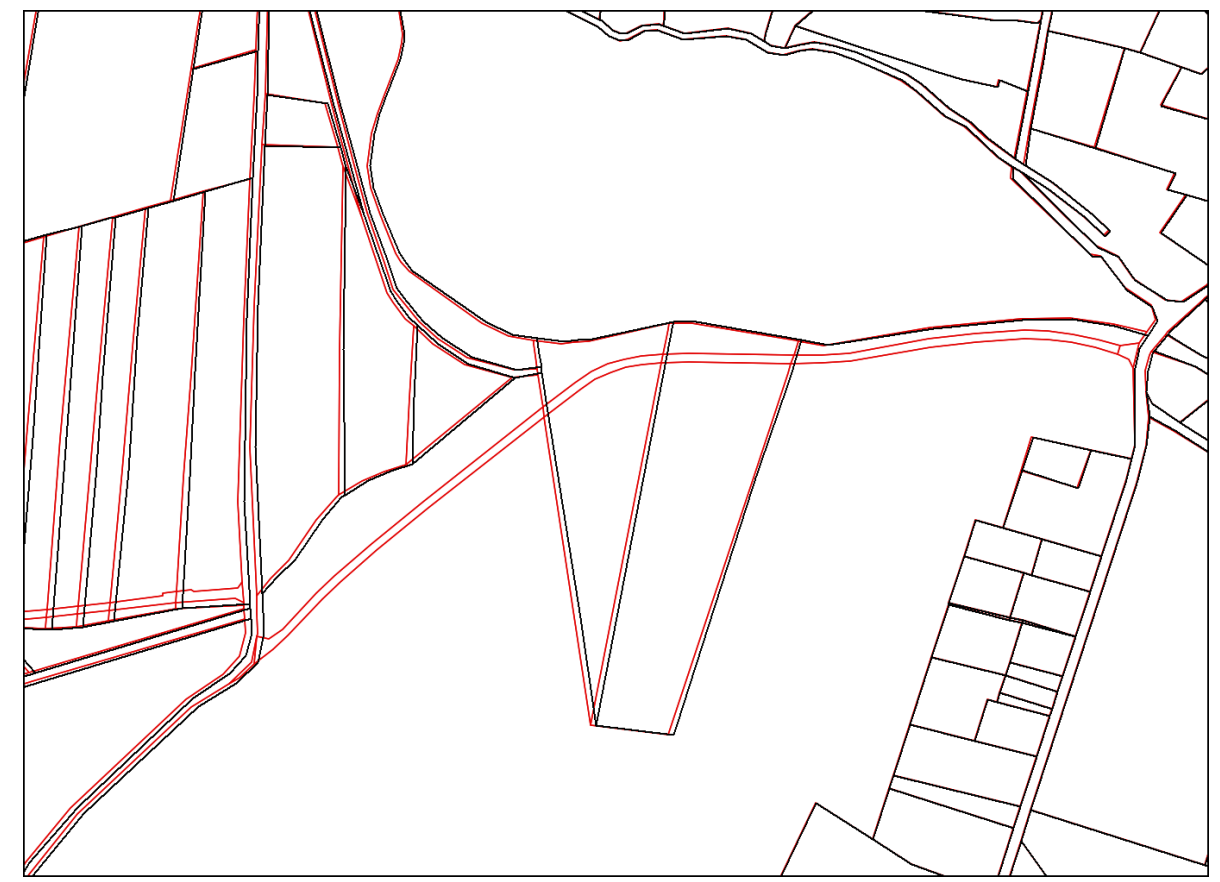

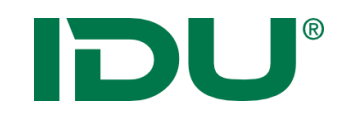

### Was ist der Hintergrund der Bodenschätzung?

- Grundlage: Bodenschätzungsgesetz (BodSchätzG)
- Ziel: Ermittlung der Bodenbeschaffenheit und der Ertragsfähigkeit der landwirtschaftl. nutzbaren Flächen
- Urschätzung von 1935 bis ca. 1955
- Nachschätzung in Sachsen seit 1990
- Ergebnisse sind ins Liegenschaftskataster zu übernehmen (§14 BodSchätzG)
- Bestandteil des **ALKIS Objektartenkatalogs**
- Derzeit erfolgt in Sachsen die **Digitalisierung** der Daten in den Vermessungsämtern

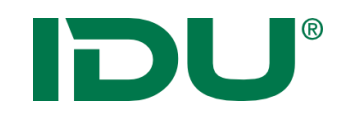

### Was wird in der Bodenschätzung erfasst?

- **Bohrpunkte** (im 50 Meter Raster, 1 Meter tief)
- **Grablöcher** (das repräsentativste Bohrloch einer Klassenfläche wird aufgegraben ca. 600.000 in Sachsen)
- Vergleichsstücke (für die typischen Böden einer Gemarkung werden Vergleichsstücke ausgewählt und in der Schätzungskarte gekennzeichnet)
- **Musterstücke** (Die Gesamtheit der Musterstücke soll einen Querschnitt über die im Bundesgebiet hauptsächlich vorhandenen Böden hinsichtlich ihrer natürlichen Ertragsfähigkeit darstellen. (§14 BodSchätzG))
- Daraus folgt die Ableitung von Klassenflächen (gleiche Klassenzeichen), Klassenabschnittsflächen (gleiche Bodenzahl) und Sonderflächen (gleiche Ackerzahl)

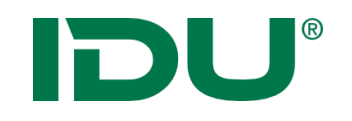

### Wie erfolgt die Konvertierung?

- Beim Bezug der ALKIS-Daten sind
  Bodenschätzungsdaten explizit mit anzufordern.
- Mit "LoadAlkisGml" werden die Daten konvertiert und in die Datenbank übertragen keine Änderung nötig.
- Nach der Konvertierung muss "RefreshALKISBodenschaetzung" aufgerufen werden. Dabei werden die Grenzen der Flächen generiert.
- Einmalig ist *"ImportAlkisBodenschaetzungLayers"* zum Anlegen der bereitgestellten Ebenen in cardo aufzurufen.

Dabei steht auch ein Style "IWAN7" zur Verfügung.

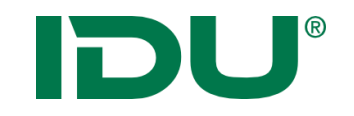

### Wie sieht das dann im cardo aus?

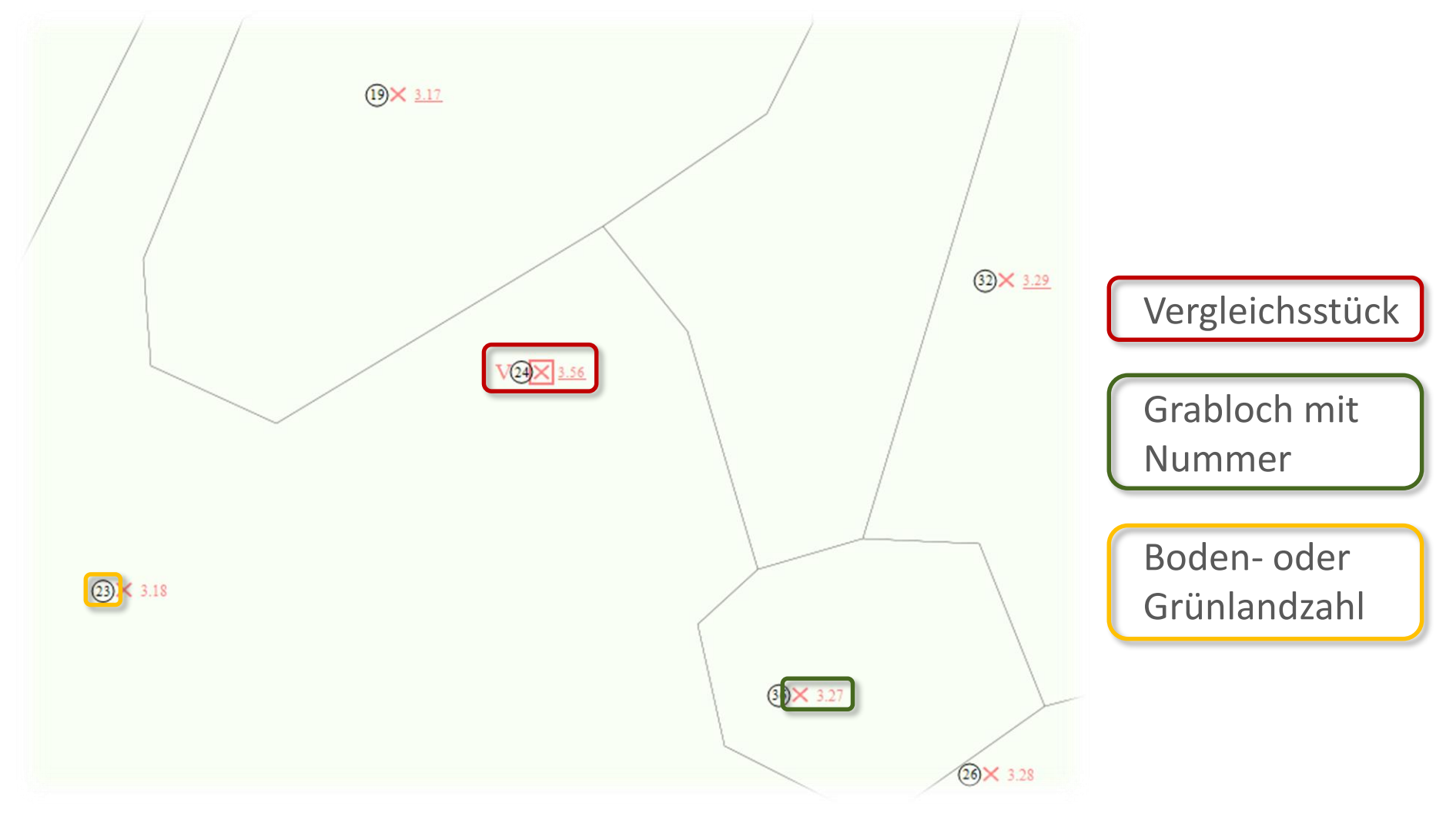

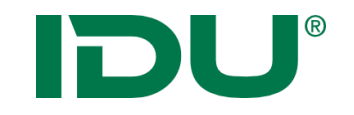

### Wie sieht das dann im cardo aus?

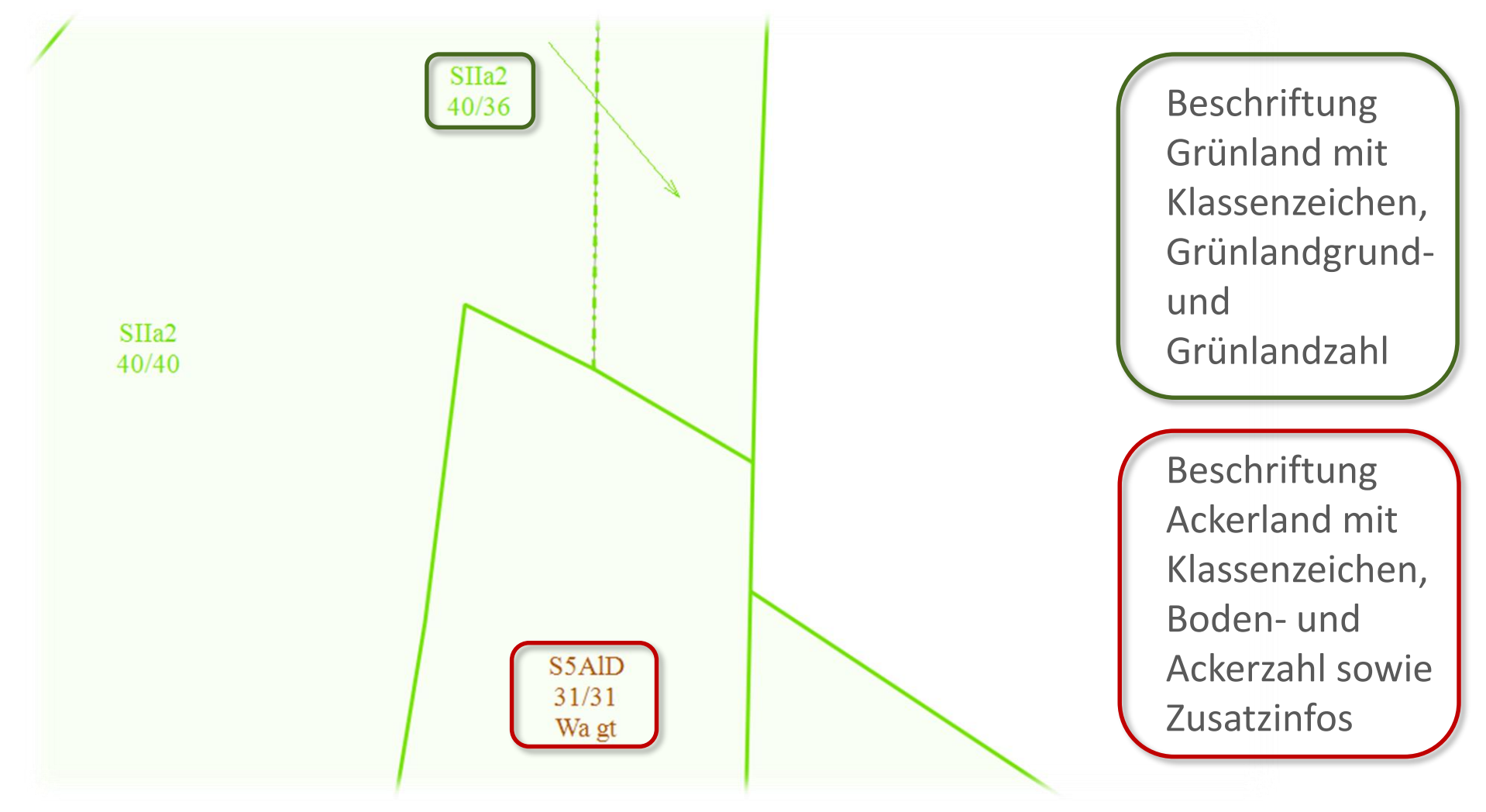

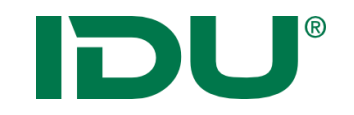

### Wie sieht das dann im cardo aus?

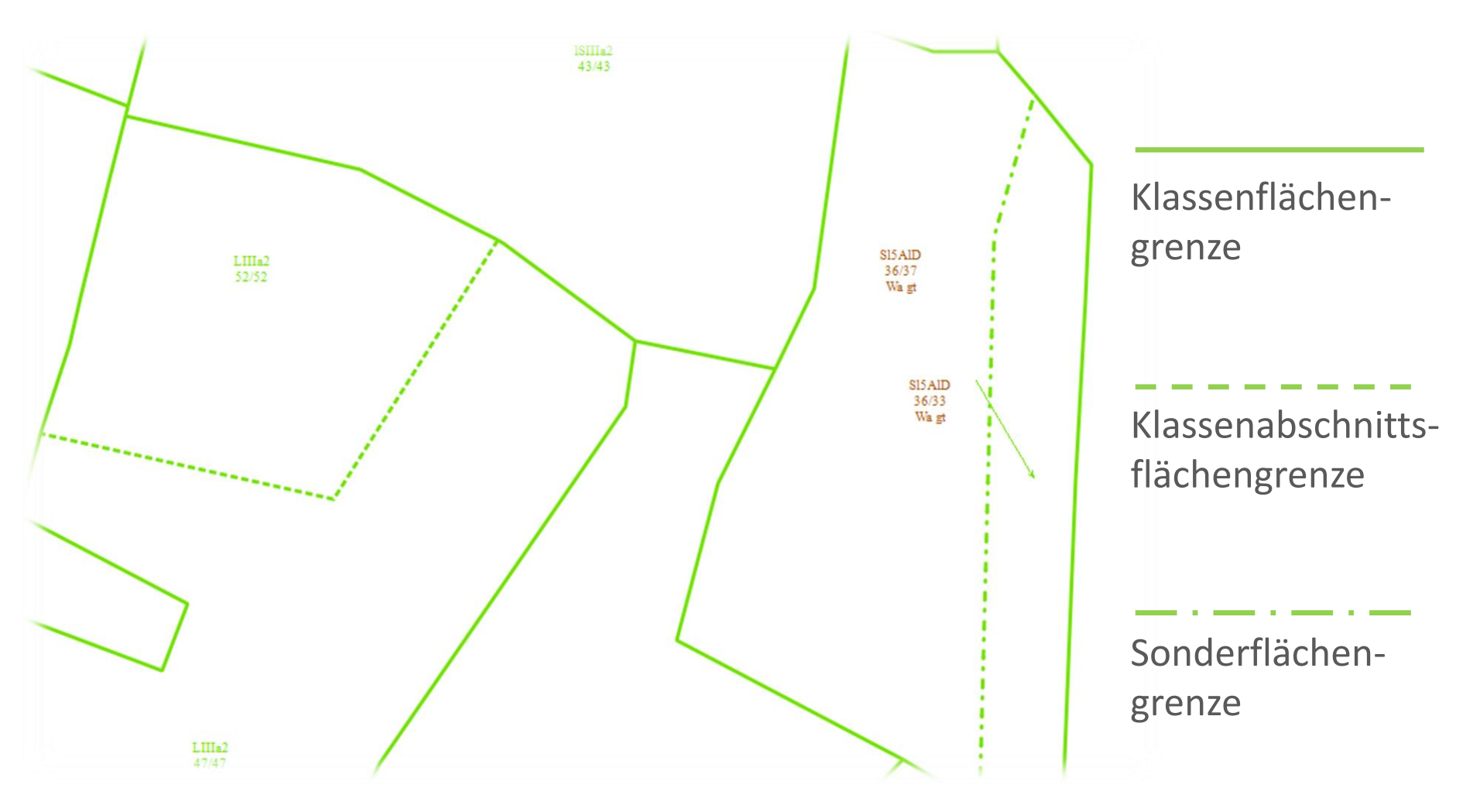

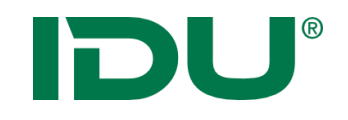

# Was muss ich tun, um diese Features nutzen zu können?

- entsprechende ALKIS Daten besorgen
- aktuellen NAS-Konverter herunterladen (Version 3.1.0.12) (<u>http://www.cardogis.com/downloads/nasSetup.exe</u>)
- ALKIS.ttf auf dem cardo Server austauschen
- NAS Daten **neu konvertieren**
- cardo Update mit aktueller ALKISpro Version einspielen